## Bitdefender Ebeveyn Kontrolü için Apple Aile Kontrolü Nasıl Kurulur

Bitdefender Ebeveyn Denetimi'ni çocuğunuzun iPhone veya iPad'ine yüklemek, Apple Aile Denetimi ve Ekran Süresi'nin doğru şekilde ayarlandığından emin olmak için birkaç adım içerir. İşte süreç boyunca size rehberlik edecek adım adım bir eğitim:

Apple'ın Aile Paylaşımı'nı kullanarak bir çocuk hesabı oluşturun

### 1. Adım: Ayarlar'ı açın

Ebeveynin iPhone veya iPad'inde Ayarlar uygulamasını açın. Genellikle ana ekranınızda

bulunur.

Alternatif olarak, Mac'te ekranın sol üst köşesindeki Apple menünüzden ☑ "Sistem Tercihleri"ni (veya "Sistem Ayarları") seçin, Apple Kimliği adınızı tıklayın, ardından "Aile Paylaşımı"na erişin.

(i) Aile Paylaşımı'nı kullanmak için ebeveynin bir Apple aygıtında oturum açmış bir **Apple Kimliği** olması gerekir. Apple Kimliğiniz yoksa bir tane oluşturmak için internete bağlı herhangi bir aygıtta <u>appleid.apple.com</u> ziyaret edin. Çocuğunuzun iPhone veya iPad'inde bir Apple Kimliği ile giriş yaptıktan sonra, Aile Paylaşımı'nı ve çocuğun Apple Kimliğini aşağıda açıklandığı gibi ayarlayın, ardından çıkış yapın ve çocuğun Apple Kimliği ile tekrar giriş yapın.

### 2. Adım: Apple Kimliğinize dokunun

Ayarlar menüsünde, üst kısımdaki adınıza dokunun. Bu, Apple Kimliği ayarlarınızı açacaktır.

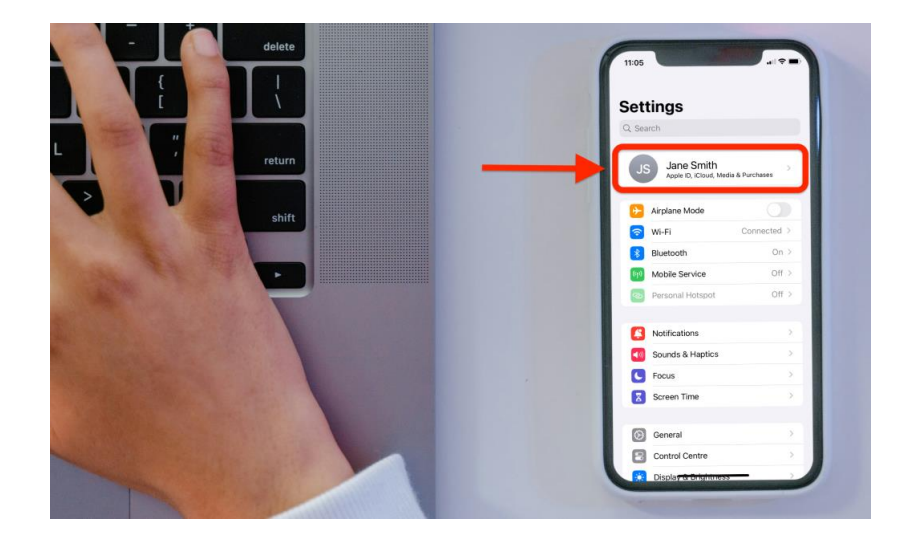

### 3. Adım: Aile Paylaşımı'na erişin

"Aile Paylaşımı" seçeneğine erişin. Aile Paylaşımı'nı ilk kez ayarlıyorsanız, kurulum işlemine devam etmek için "Devam" a da dokunmanız gerekir.

| 16:29        |                     | all 🗢 🖃  | 16:30  |                                                                |
|--------------|---------------------|----------|--------|----------------------------------------------------------------|
| Settings     | Apple ID            |          | Cancel |                                                                |
|              | Jane Smith          |          | Share  | Family Sharing                                                 |
|              | Jane@doe.com        | _        | other  | media purchases with up to five people.                        |
| E Pers       | sonal Information   | >        |        | Share Subscriptions<br>Share current and future subscriptions, |
| 🔋 Sigr       | n-In & Security     | >        |        | including iCloud+, Apple Music and<br>Apple TV+.               |
| E Pay        | ment & Shipping     | >        |        |                                                                |
| G Sub        | scriptions          | > .      | 5      | Share your apps, movies, TV shows and books.                   |
| iClo         | ud                  | >        |        | Set Up Parental Controls                                       |
| 🙏 Med        | dia & Purchases     | >        | ÷ 11'  | and other controls for child accounts.                         |
| O Find       | i My                | >        |        |                                                                |
| 😑 Fam        | nily Sharing        | Set Up > |        |                                                                |
| iPho<br>This | one<br>iPhone 11    | >        |        | Continue                                                       |
| MA<br>iMac   | C<br>27"            | >        |        |                                                                |
| Joh          | n's <del>-Mac</del> |          |        |                                                                |

# 4. Adım: Aile Üyelerini Davet Edin

Aile bölümünde, sağ üst köşedeki + sembolüne dokunun veya iOS 15 veya önceki sürümlerde "Üye Ekle"ye dokunun. Bu, çocuğunuz için bir Apple Kimliği ayarlamayı da içeren Aile Paylaşımı grubunuza bir aile üyesi eklemenize olanak tanır.

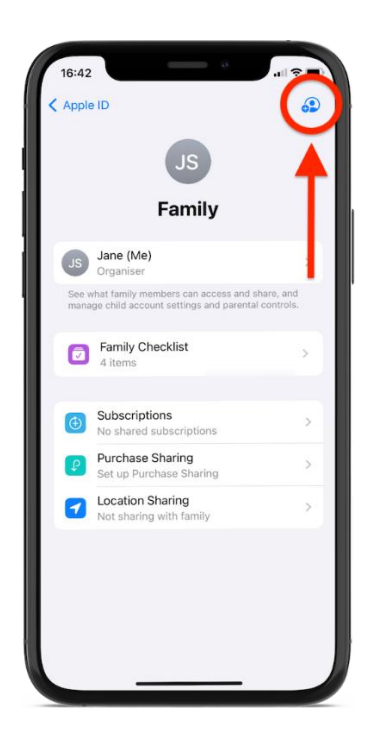

### 5. Adım: Bir Çocuk Hesabı Oluşturun

Size 2 seçenek sunulur: birini Aile Paylaşımı'na katılmaya davet etmek veya bir çocuk için hesap oluşturmak. "Çocuk Hesabı Oluştur" seçeneğini seçin.

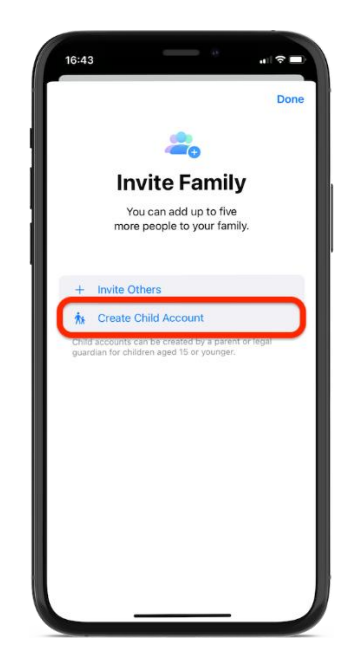

(i) Aşağıdaki adımlar, iOS sürümünüze bağlı olarak biraz farklılık gösterebilir. Çocuğunuzun Apple Kimliğini ayarlamak ve Ekran Süresi'ni açmak için ekrandaki yönergeleri izleyin.

### 6. Adım: Çocuğun Adını ve Doğum Gününü Girin

Çocuğun adını ve doğum gününü girin, ardından "Yetişkin Olduğunuzu Doğrulayın" düğmesine dokunun.

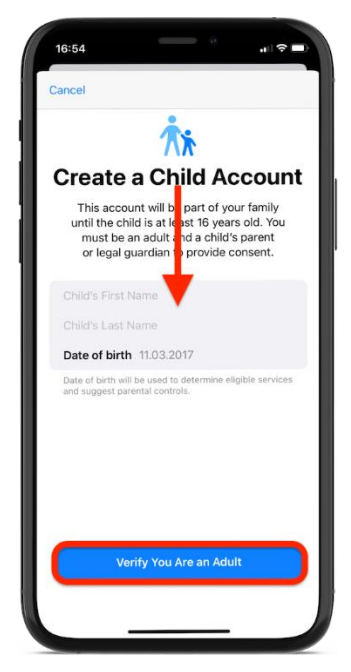

## 7. Adım: Ödeme yönteminizi onaylayın

Yetişkin olduğunuzu doğrulamak için "Kredi/banka kartı"na dokunun ve istenen kart bilgilerini girin. Ardından "Bitti" ye dokunun. Kartınızdan ücret alınmaz.

|                                                                                            | Enter           | er Card Details |  |  |
|--------------------------------------------------------------------------------------------|-----------------|-----------------|--|--|
|                                                                                            | Card number     | Required        |  |  |
| Parental consent                                                                           | Expires         | MM / YYYY       |  |  |
| provide consent to create this child account, a                                            | CVV             |                 |  |  |
| payment method is required. This payment thod will be used for verification purposes only. | BILLING NAME    |                 |  |  |
| will not be used for making purchases and you will not be charged.                         | First name      |                 |  |  |
| credit/debit card                                                                          | Surname         | Required        |  |  |
|                                                                                            | BILLING ADDRESS |                 |  |  |
|                                                                                            | Street          |                 |  |  |
|                                                                                            | Street          | Optional        |  |  |
|                                                                                            | Postcode        | Required        |  |  |
|                                                                                            | City            |                 |  |  |
|                                                                                            | Country/Region  |                 |  |  |
|                                                                                            | Phone           | 040 1234567890  |  |  |

### 8. Adım: Şartlar ve Koşulları gözden geçirin

Ebeveyn Gizlilik Bildirimi'nin yanı sıra Şartlar ve Koşullar'ı inceledikten sonra "Kabul Et"e dokunun.

| Back                                                                                                    | < Back                                                                                                    |
|----------------------------------------------------------------------------------------------------|----------------------------------------------------------------------------------------------------|
| Family Privacy                                                                                                    | Terms and Conditions                                                                                                    |
| Disclosure                                                                                                    |                                                                                                    |
|                                                                                                    | Send by Email                                                                                                    |
| Send by Email                                                                                                    |                                                                                                    |
| Family Privacy Disclosure for Children                                                                                                    | Please read the following terms before using your iOS<br>device. By using your iOS device, you are agreeing to<br>be bound by the iOS Terms and Conditions. If you |
| Protecting children is an important priority for everyone at<br>Apple. We believe in transparency and giving parents the<br>information they need to determine what is best for their                                                   | choose to use iCloud or Apple Media Services, or both,<br>you are agreeing to be bound by the respective iCloud<br>and Apple Media Services Terms and Conditions.  |
| child. We work hard to offer controls for parents that are<br>intuitive and customizable. By creating an Apple ID for<br>your child, you enable them to enjoy Family Sharing                                                            | A. IOS Terms and Conditions                                                                                                    |
| teatures with you and your other Paminy members. Your<br>child will be able to share music, movies, TV shows,<br>books, applications, photos, calendars, location, and more<br>with you and your Earthy. They will also be able to have | B. iCloud Terms and Conditions                                                                                                    |
| their own personalized Apple ID experience using all of<br>the services and content available to an Apple ID account<br>bolder                                                                                                    | C. Apple Media Services Terms and Conditions                                                                                                    |
| PLEASE NOTE: THIS DISCLOSURE DOES NOT APPLY TO                                                                                                    | PLEASE READ THESE AGREEMENT(S)<br>(COLLECTIVELY "AGREEMENTS") CAREFULLY                                                                                            |
| THE DATA COLLECTION PRACTICES OF ANY THIRD-<br>PARTY APPS, PRIOR TO PURCHASE OR DOWNLOAD BY                                                                                                    | BEFORE USING YOUR IOS DEVICE, DOWNLOADING<br>THE SOFTWARE UPDATE ACCOMPANYING THESE                                                                                |
| YOUR CHILD, YOU SHOULD REVIEW THE TERMS,<br>POLICIES, AND PRACTICES OF SUCH THIRD-PARTY                                                                                                    | AGREEMENTS, OR USING THE ASSOCIATED<br>PRODUCTS AND SERVICES. BY USING YOUR IOS                                                                                    |
| APPS TO UNDERSTAND WHAT DATA THEY MAY COLLECT<br>FROM YOUR CHILD AND HOW SUCH DATA MAY BE USED.                                                                                                    | DEVICE OR DOWNLOADING A SOFTWARE UPDATE,                                                                                                    |
| Your Child's Apple ID                                                                                                    | AS APPLICABLE, YOU ARE AGREEING TO BE BOUND<br>BY THE TERMS OF THESE AGREEMENTS.                                                                                   |
| With the Apple ID you create for your child, they will be                                                                                                    | IF YOU DO NOT AGREE TO THE TERMS OF THESE                                                                                                    |
| features and services that use Apple ID. For example, your                                                                                                    | DOWNLOAD THE SOFTWARE UPDATE. IF YOU HAVE                                                                                                    |
| child will be able to:                                                                                                    | RECENTLY PURCHASED AN IOS DEVICE AND YOU                                                                                                    |
| Make and receive FaceTime video and voice calls.                                                                                                    | AGREEMENTS, YOU MAY RETURN THE IOS DEVICE                                                                                                    |
| an tha an an an an an an an an an an an an an                                                                                                    | WITHIN THE AFTIMU APARA TA THE INC.                                                                                                    |

### 9. Adım: Çocuğun Apple Kimliğini Oluşturun

Çocuğun yeni Apple Kimliği için bir e-posta adresi oluşturun veya mevcut e-postasını kullanın. Memnun kaldığınızda, "Devam Et"e ve ardından "E-posta Adresi Oluştur"a dokunun.

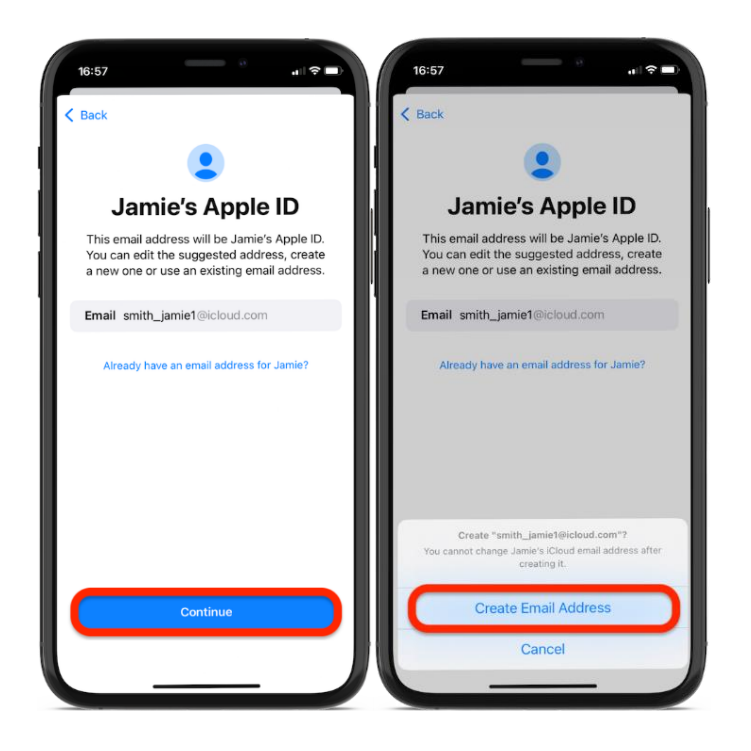

### 10. Adım: Bir Şifre Seçin

Çocuğunuzun Apple Kimliği için yeni bir e-posta adresi oluşturmayı seçerseniz, bir parola seçmeniz istenecektir. Ardından "Devam" a dokunun.

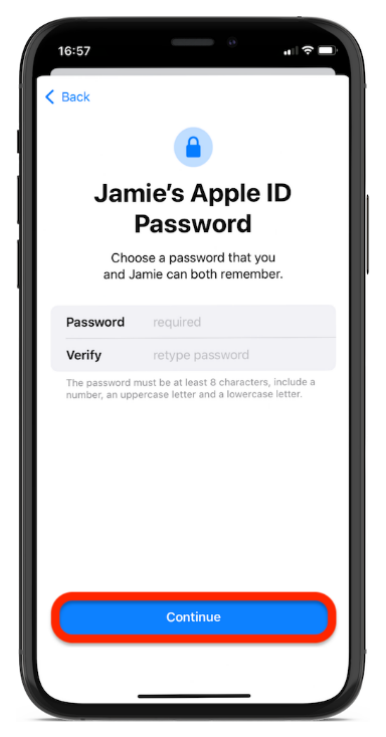

#### 11. Adım: Telefon Numaranızı Kullanın

Ardından, kişisel telefon numaranızı kullanın ve doğru olduğundan emin olun, çünkü çocuğun yeni bir cihaza bir sonraki girişinde bir doğrulama kodu alacaktır.

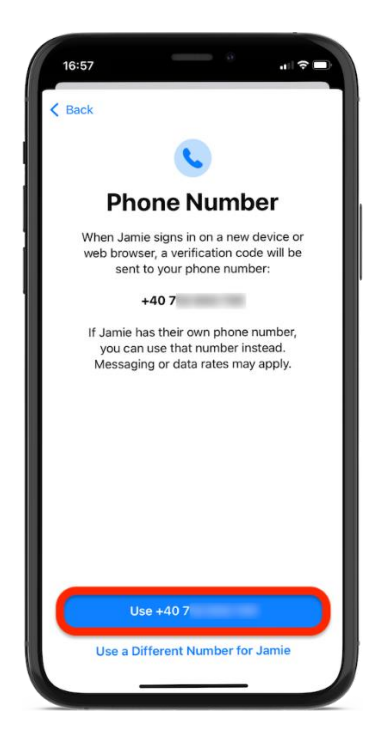

### 12. Adım: Ekran Süresi'ni açın

Çocuğun hesabını oluşturduktan sonra, çocuğun Apple Kimliği ile giriş yapılmış herhangi bir cihaz için Ekran Süresi'ni etkinleştirmek için "Devam"a dokunun.

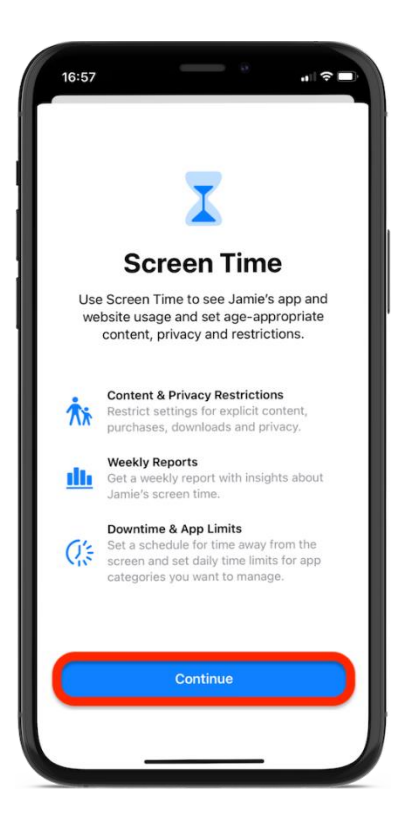

#### 13. Adım: Kısıtlamaları Etkinleştirin

Ardından, çocuğunuzun yaşına bağlı olarak önerilen içerik kısıtlamalarını kullanmak için "Kısıtlamaları Aç"a dokunun.

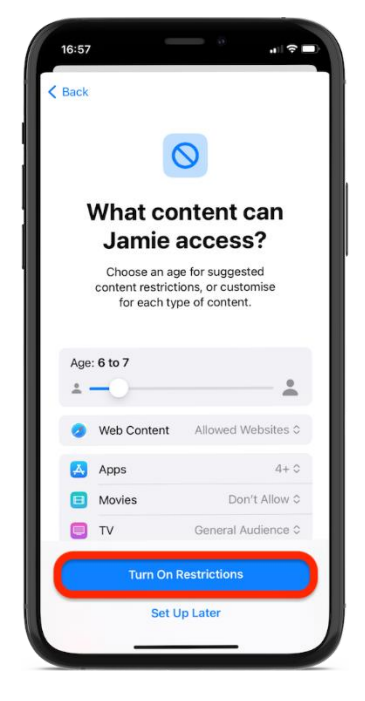

## Adım 14: İletişim Güvenliği

Ardından, çocuğunuzun hassas fotoğrafları ve videoları görüntülemesini önlemek için "Devam" a dokunun.

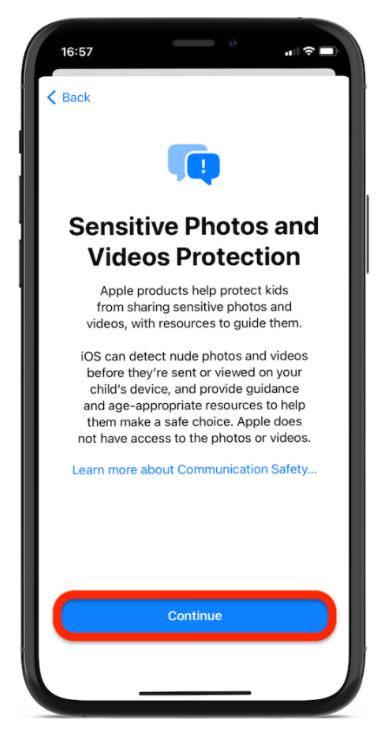

#### Adım 15: Ekran Mesafesi

Ekran Mesafesi ekranında "Devam"a dokunun. Bu özellik, çocuğunuzu görme sağlığını desteklemek için iOS aygıtını daha uzağa taşımaya teşvik eder.

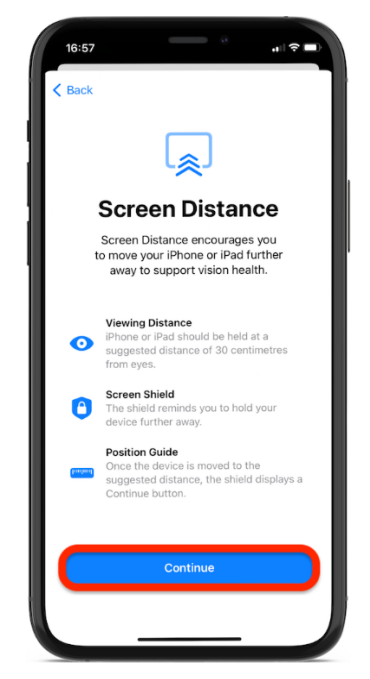

### 16. Adım: Ekran Süresini Takip Edin

Belirli web sitelerine ve içeriğe erişimi kısıtlamak için "Uygulama ve Web Sitesi Etkinliğini Aç"a dokunun.

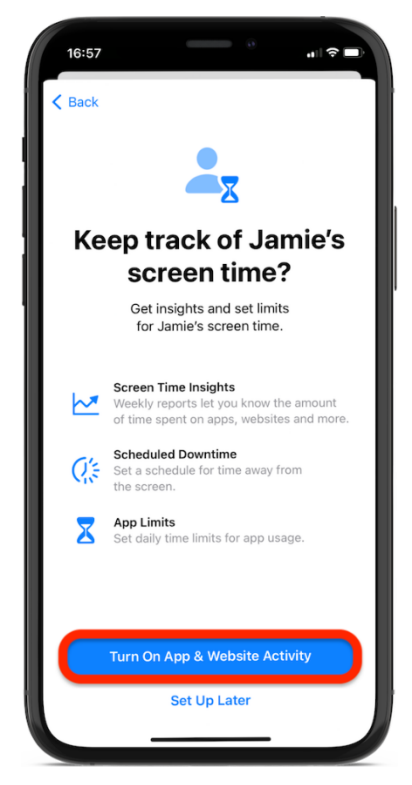

#### Adım 17: Ekranlardan Uzakta Kalma Süresini Ayarlayın

Ekrandan uzakta geçirilecek süre için bir program ayarlamak için "Kesinti Süresini Aç"a dokunun.

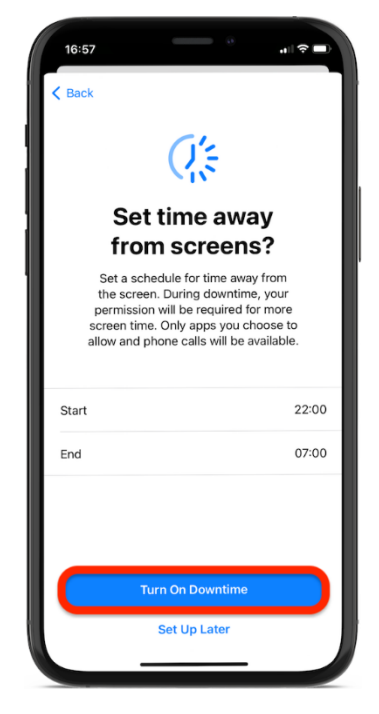

#### 18. Adım: Uygulama ve Web Sitesi Sınırlarını Ayarlayın

Yönetmek istediğiniz uygulama kategorileri için günlük süre sınırları ayarlayın, ardından "Uygulama Sınırını Ayarla" düğmesine dokunun.

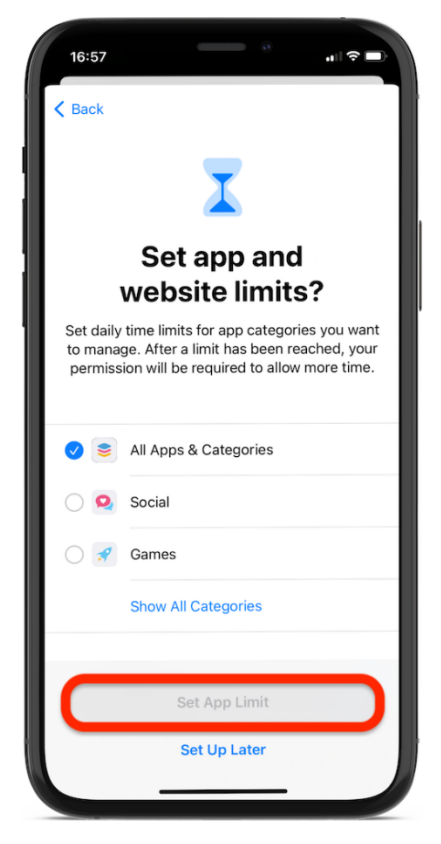

### 19. Adım: Bir Ekran Süresi Parolası Ayarlayın

Kurulum tamamlandıktan sonra, çocuğunuzun Ekran Süresi ayarlarını değiştirmesini önlemek için tahmin edemeyeceği bir parola ayarlamanız gerekir.

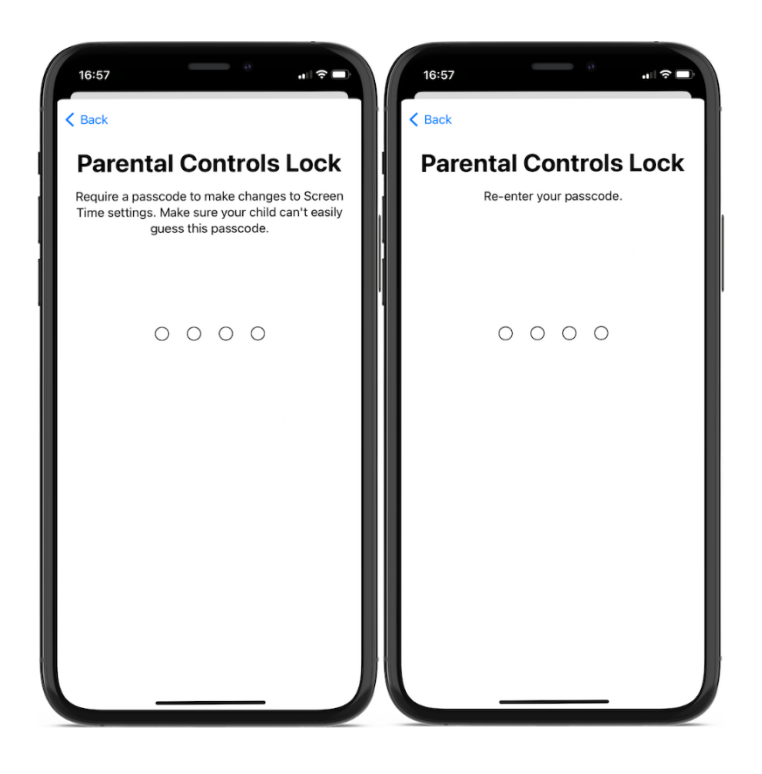

Çocuğunuzun iOS aygıtı için başarıyla bir Apple Kimliği hesabı oluşturdunuz! Artık iPhone veya iPad'lerini bu yeni Apple Kimliği ile ayarlayabilirsiniz.

İşte sonraki adımlar:

### Çocuğun iPhone veya iPad'inde Ekran Süresi'ni ayarlama

Çocuğunuzun Apple Kimliğini Aile Paylaşımı'na ekledikten sonra iPhone veya iPad'ine geçin. Ebeveyn denetimi ve izleme amacıyla Ekran Süresi ayarlarını etkinleştirmek için yeni oluşturulan Apple Kimliği ile giriş yapın.

### 20. Adım: Ayarlar'ı açın

Çocuğun iPhone veya iPad'ine gidin ve Ayarlar uygulamasını açın.

#### 21. Adım: Kullanıcı simgesine dokunun

Ayarlar menüsünde çocuğun adına veya üst kısımdaki kullanıcı simgesine dokunun. Bu, Apple Kimliği ayarlarını açacaktır.

| Settings<br>Sign in to your iPhone<br>Set up iCloud, the App Store and more. |                  |      |
|------------------------------------------------------------------------------|------------------|------|
|                                                                              |                  |      |
| Ŷ                                                                            | Wi-Fi O          | íf ) |
| *                                                                            | Bluetooth        | íf ) |
| ((†))                                                                        | Mobile Data      |      |
| ନ୍ଦ                                                                          | Personal Hotspot | if ⊃ |
|                                                                              |                  |      |
| C                                                                            | Notifications    |      |
| <b>4</b> 9)                                                                  | Sounds & Haptics |      |
| C                                                                            | Do Not Disturb   |      |
| X                                                                            | Screen Time      |      |
|                                                                              |                  |      |
| Ø                                                                            | General          |      |

## 22. Adım: Çocuğun Apple Kimliği ile giriş yapın

Çocuğunuz için yeni oluşturduğunuz iCloud e-posta adresiyle giriş yapın.

• Cihaz zaten farklı bir Apple Kimliğine giriş yapmışsa, aşağı kaydırın ve "Oturumu Kapat" üzerine dokunun. Ardından yeni iCloud e-postasıyla oturum açın.

| lamia Omith                             |     | Cancel Next                                                                                                    |  |
|-----------------------------------------|-----|----------------------------------------------------------------------------------------------------|--|
| Jamle Smith<br>Jamle.smith2@hotmail.com |     | Apple ID                                                                                                    |  |
| Name, Phone Numbers, Email              |     | Sign in with your Apple ID to use iCloud and other Apple services.                                                                                                    |  |
| Password & Security                     | > 1 |                                                                                                    |  |
| Payment & Shipping                      | > . | Apple ID Email                                                                                                    |  |
| Subscriptions                           | >   |                                                                                                    |  |
| iCloud                                  | >   | Don't have an Apple ID or forgot it?                                                                                                    |  |
| A Media & Purchases                     | >   | - 🛃 🚺 💭 💽                                                                                                    |  |
| Find My                                 | >   | Your Apple ID is the account you use to access all Apple services.                                                                                                    |  |
| Family Sharing                          | >   | **                                                                                                    |  |
| iPhone<br>This iPhone                   | >   | Your Apple ID information is used to enable Apple services when<br>you sign in, including iCloud Backup, which automatically backs up<br>the data on your device in case you need to replace or restore it.<br>Your device service forters. See how your data is managed. |  |
| Sign Out                                |     |                                                                                                    |  |

### 23. Adım: Doğrulama kodunu girin

Oturum açma işlemini tamamlamak için telefon numaranıza gönderilen doğrulama kodunu yazın.

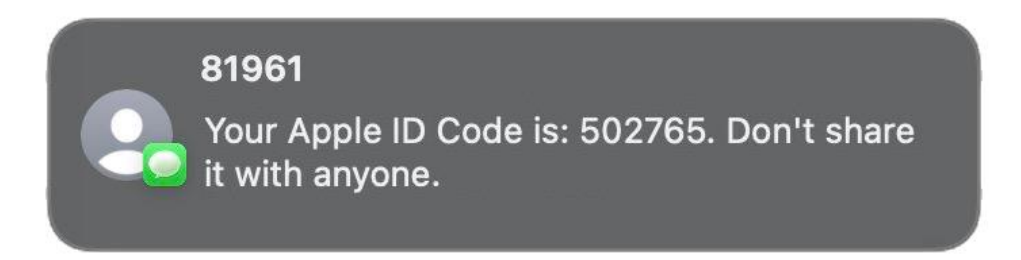

Kısa bir süre bekledikten sonra, Ekran Süresi ve çocuğunuzun hesabı için ayarladığınız sınırlamalar çocuğunuzun iPhone veya iPad'inde otomatik olarak etkinleştirilir.

Bu ayarları istediğiniz zaman **Ayarlar > Ekran Süresi'ne** geri dönerek değiştirebileceğinizi unutmayın. Daha fazla bilgi için, Aile Paylaşımı ile bir çocuğun aygıtını ayarlamayla ilgili <u>resmi</u> <u>Apple Destek makalesini</u> de ziyaret edebilirsiniz.